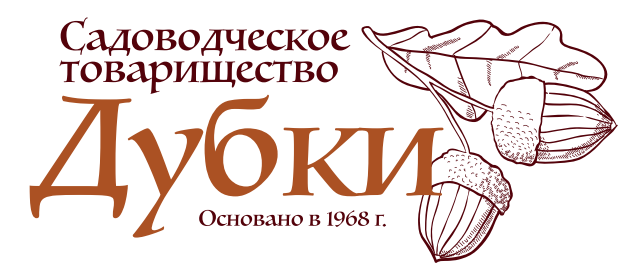

# ПАМЯТКА

## «Регистрация в личном кабинете Россети»

- Войдите на сайт «Россети» Московский регион по адресу https://rossetimr.ru/
- Выберите **«Ваш личный кабинет»**.

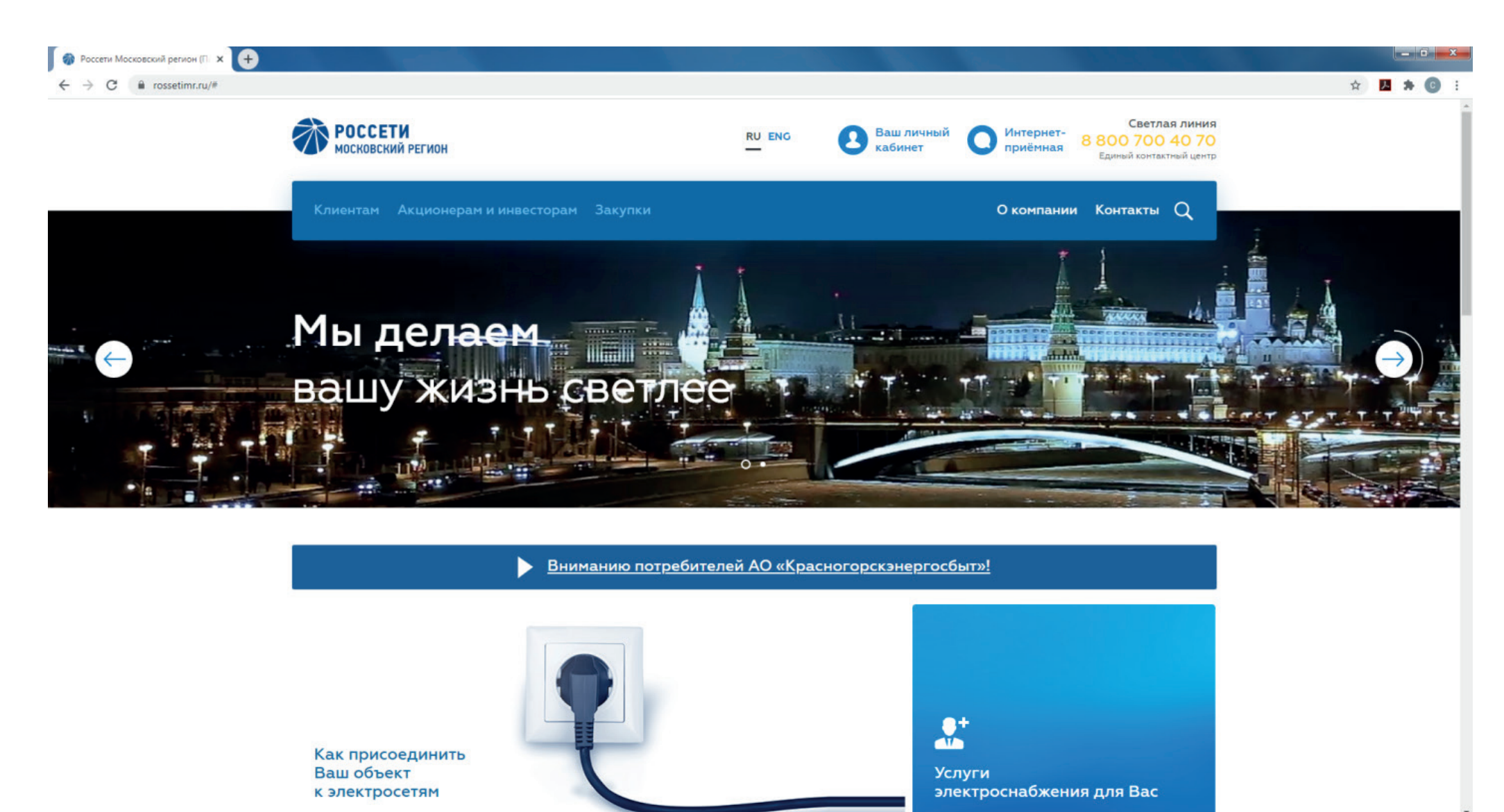

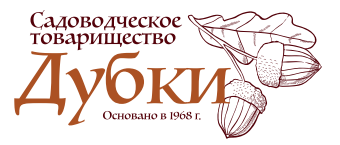

#### www.dubki.moscow

6 🗎 🕥

• Выберите «Зерегистрируйтесь!»

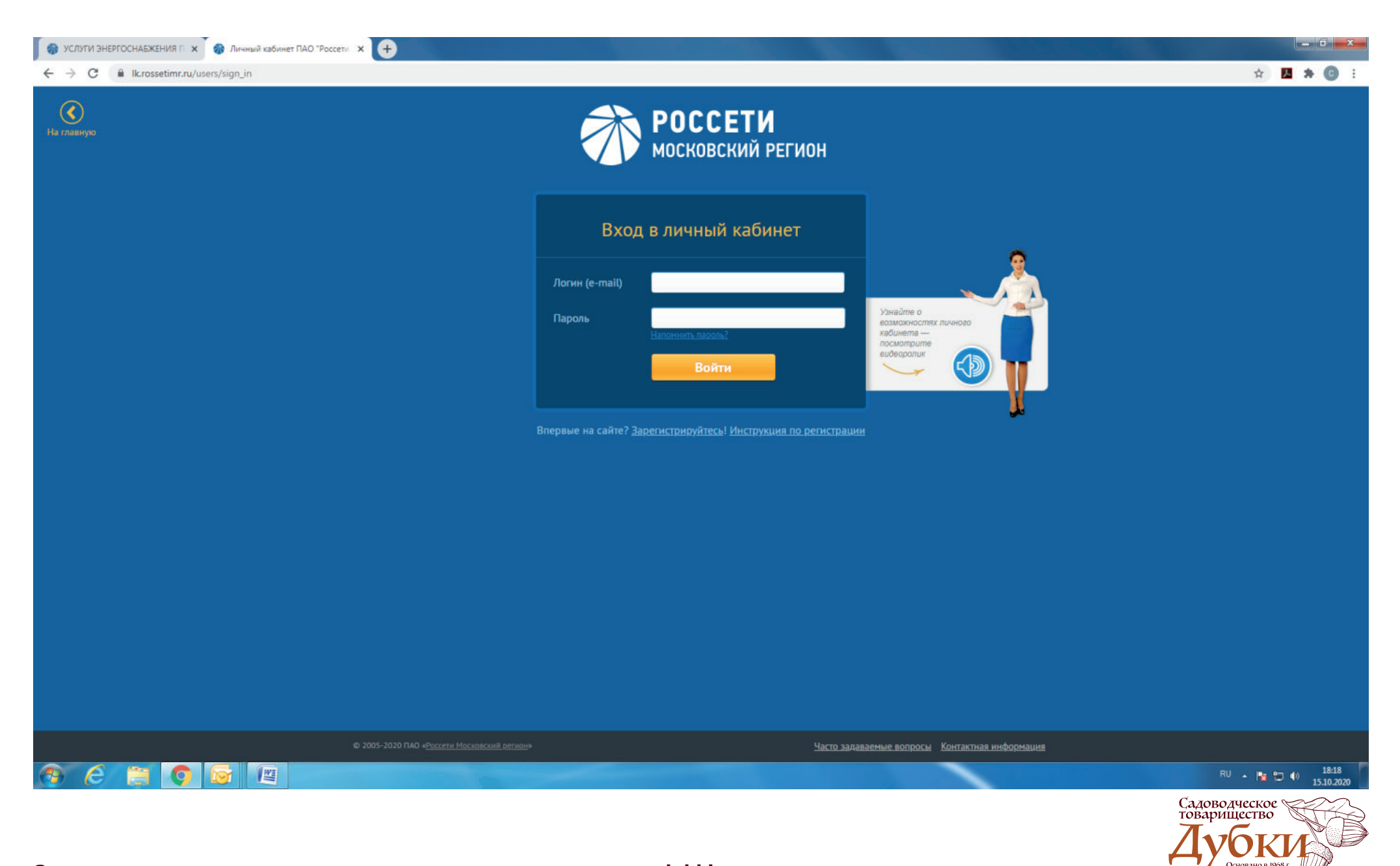

#### www.dubki.moscow

• Заполните все данные о себе в соответствующие окна.

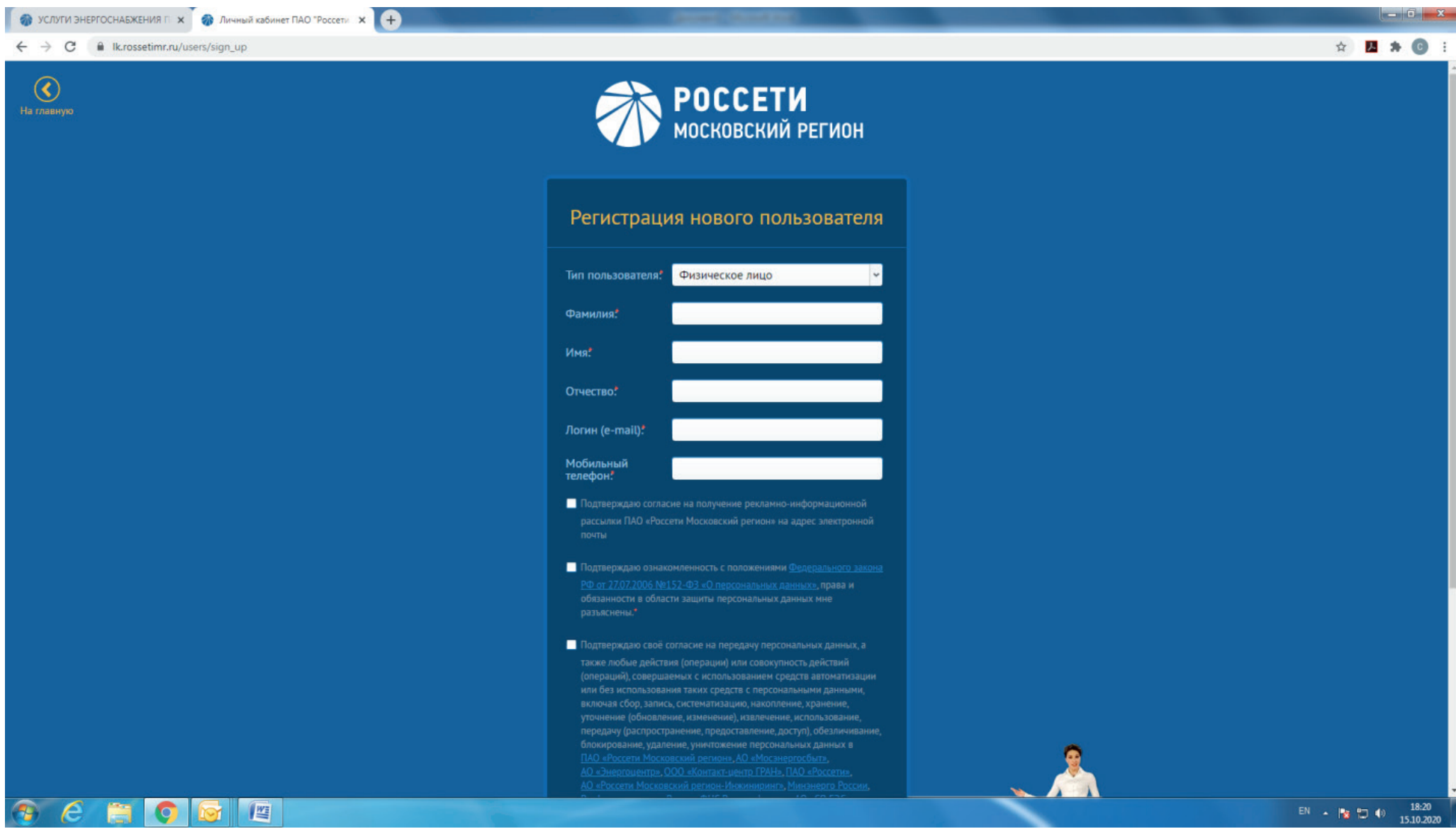

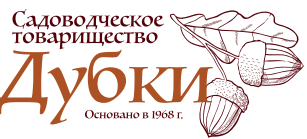

• Согласитесь со всеми условиями, проставив «галочки» в соответствующие окна.

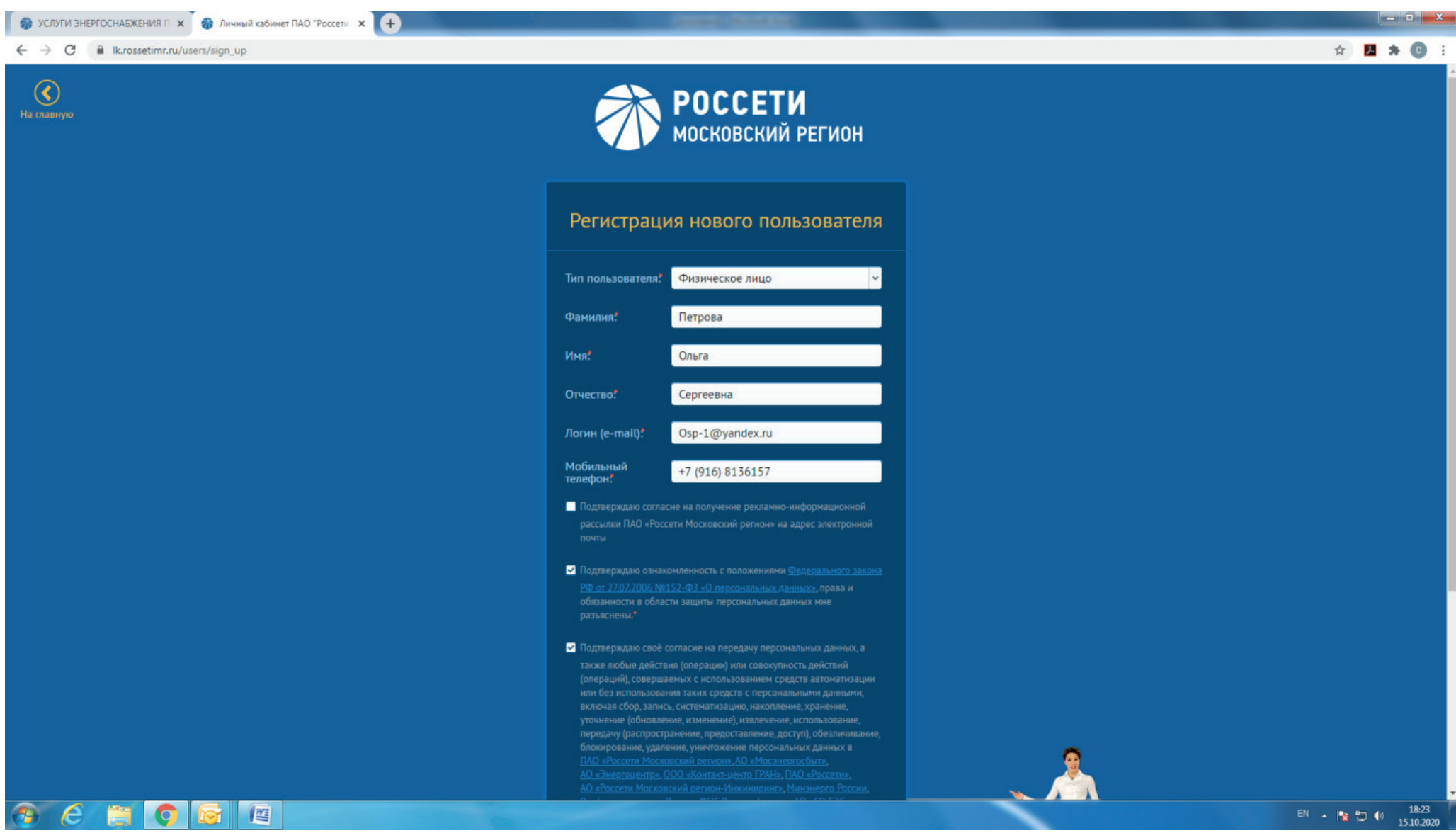

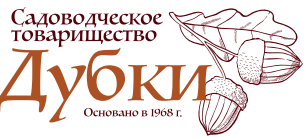

### • Выберите «Продолжить регистрацию»

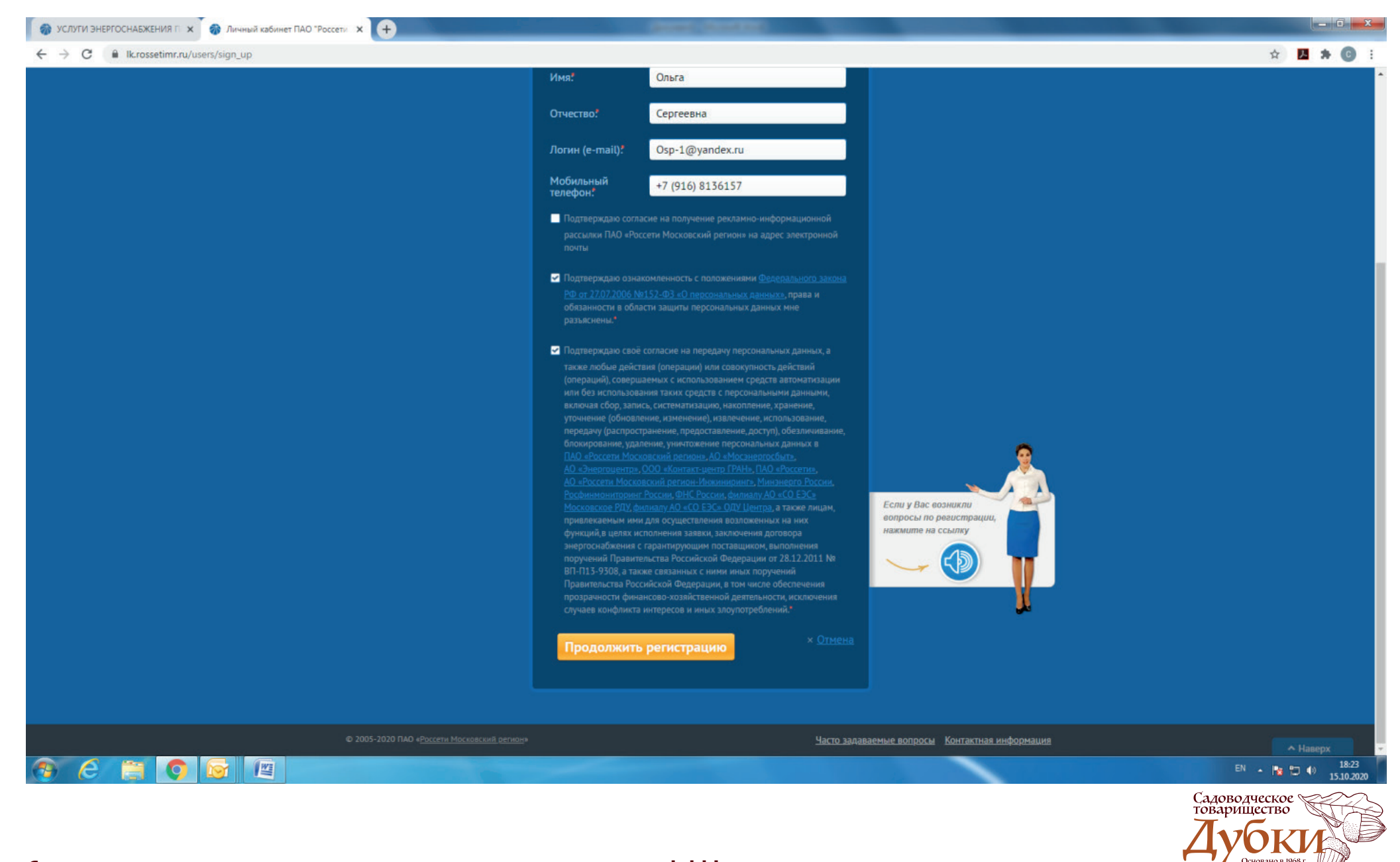

#### www.dubki.moscow

• Введите полученный по СМС код, выберите «Отправить»

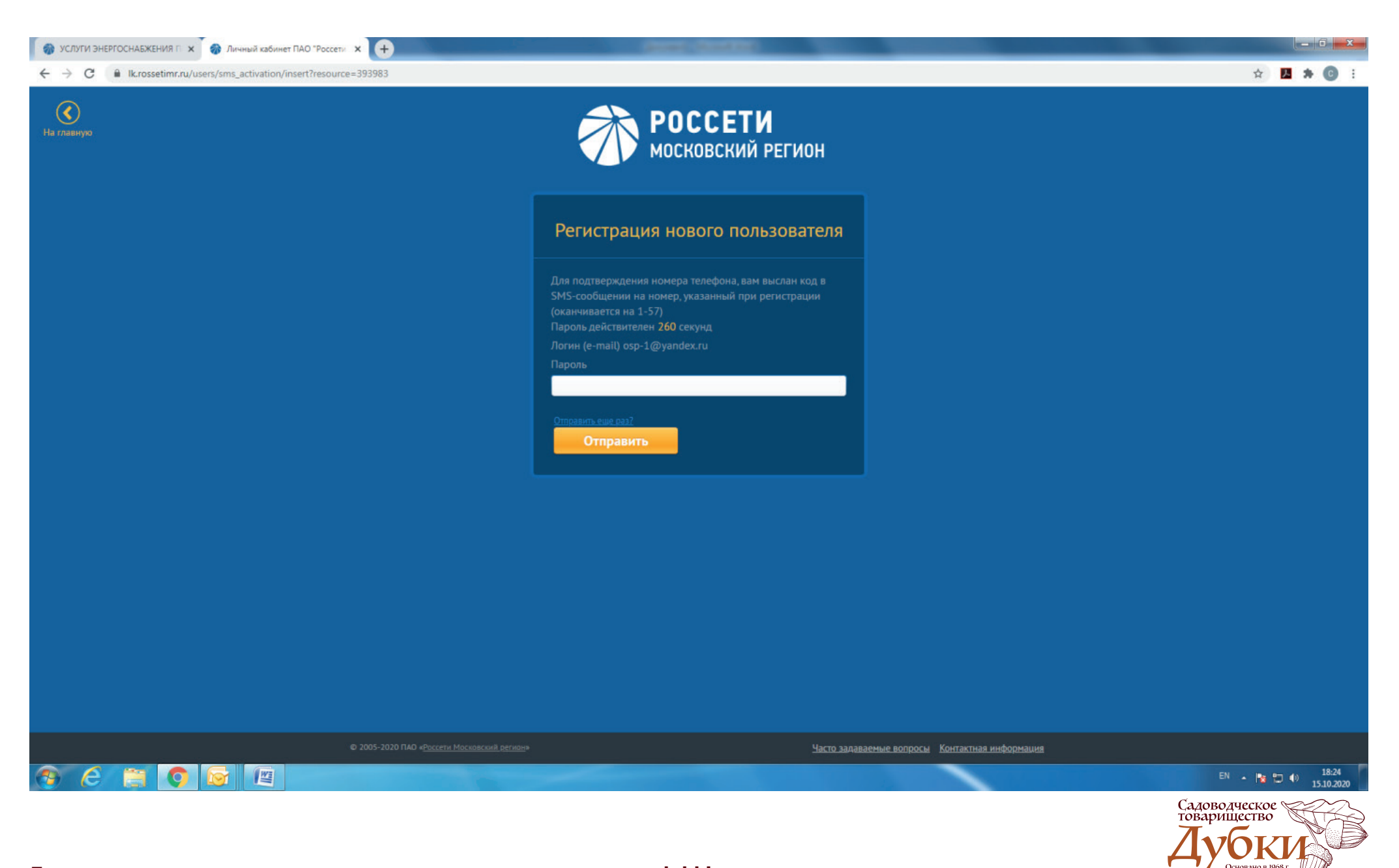

• Придумайте и введите пароль для личного кабинета, которые планируете использовать в дальнейшем. Обязательно запишите или запомните этот пароль. Подтвердите этот пароль во втором окне.

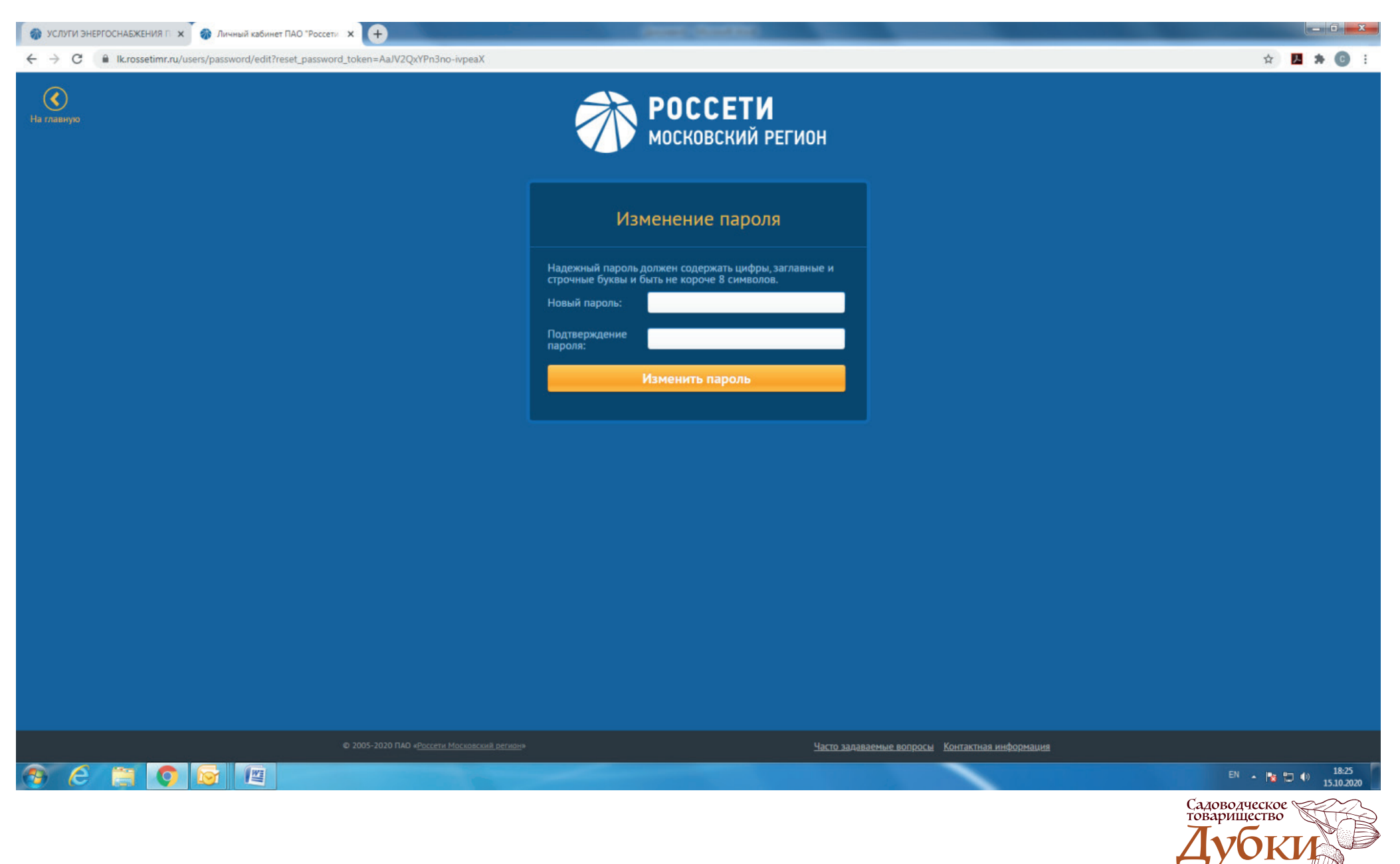

• После регистрации проверьте почту и подтвердите регистрацию, перейдя по ссылке в полученном письме.

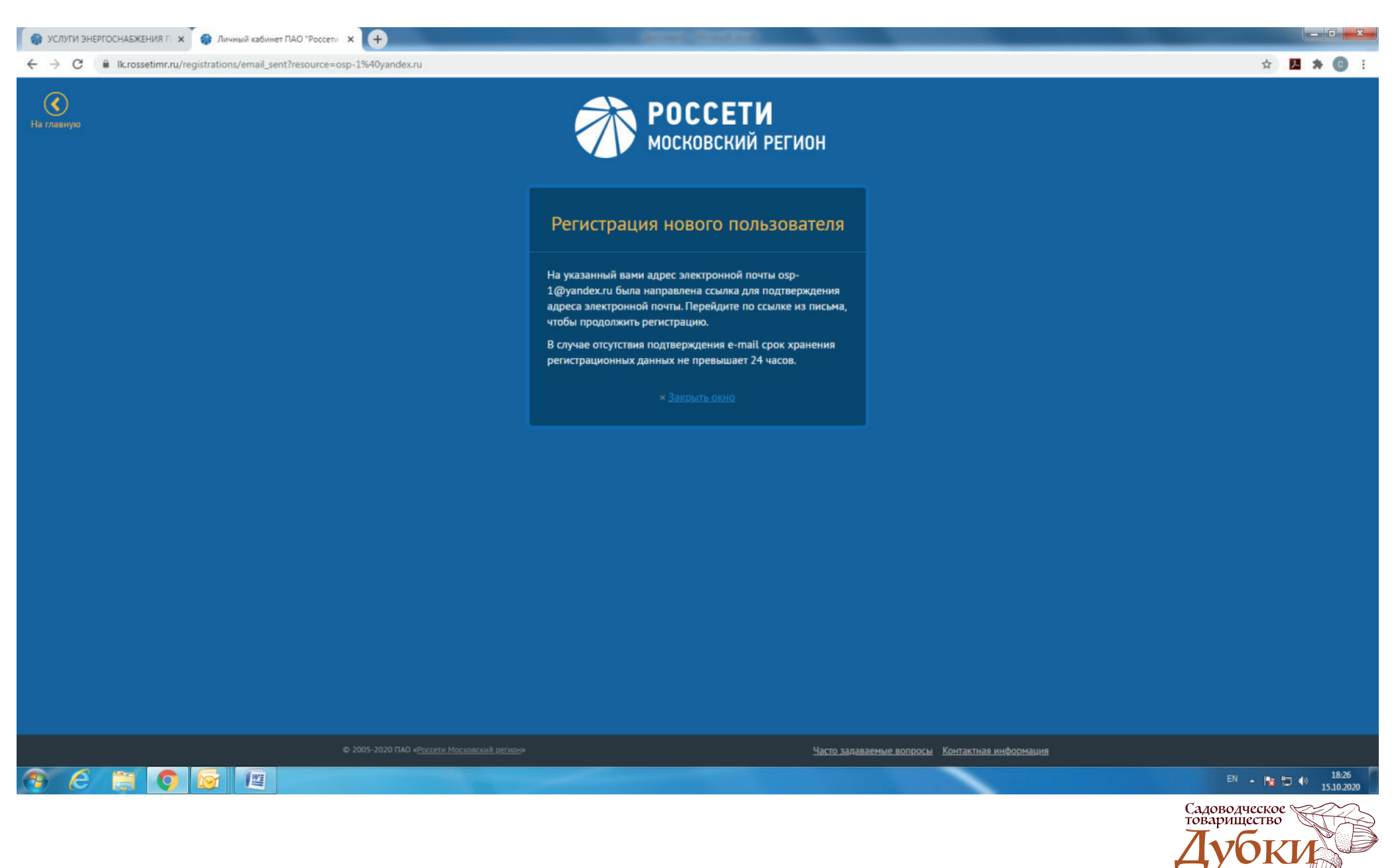

• После подтверждения регистрации Вы можете войти в личный кабинет. Для этого введите логин (почту, указанную при регистрации) и пароль. Далее можете переходить к подаче заявки на подключение.

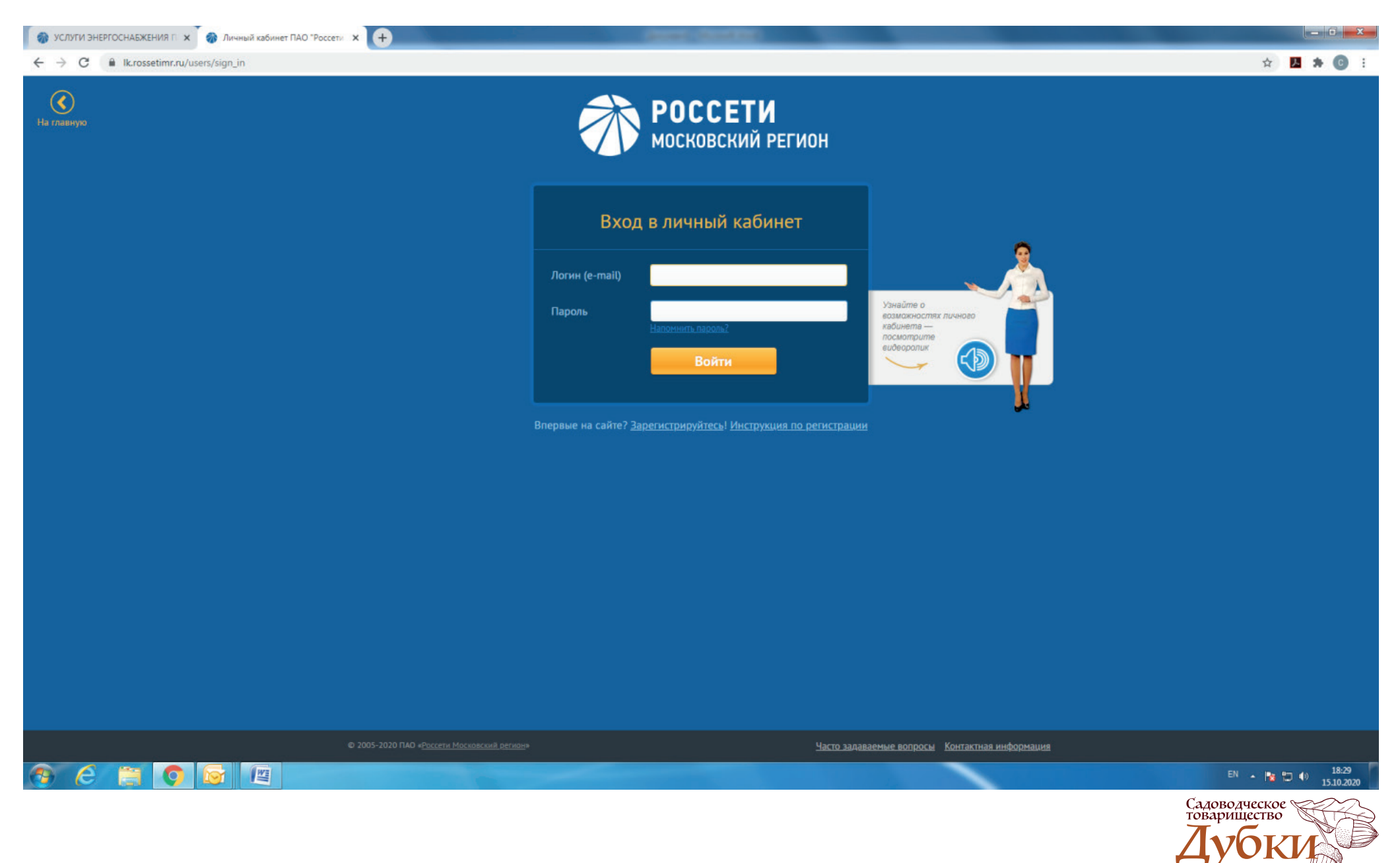